# 正基科技股份有限公司

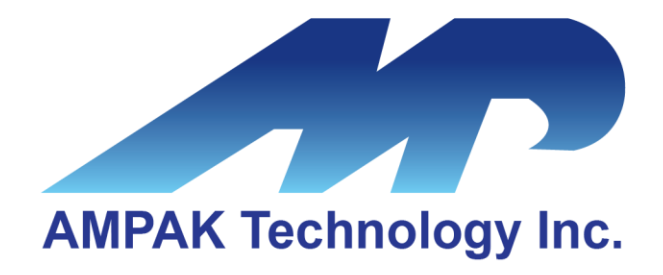

# AP6275HH3 Evaluation Board User Manual

Address: 3F, No.15-1, Zhonghua Road, Hsinchu Industril Park, Hukou, Hsinchu, Taiwan, 30352 Website: http://www.ampak.com.tw/

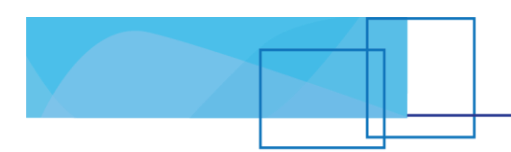

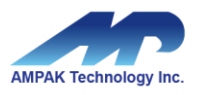

### Revision

| Revision | Date         | Description             | Revised By |
|----------|--------------|-------------------------|------------|
| 1.0      | 2020/ 12/ 29 | Initial released        | Ali        |
| 1.1      | 2022/05/05   | Revise EVB Introduction | Ali        |
|          |              |                         |            |
|          |              |                         |            |
|          |              |                         |            |
|          |              |                         |            |
|          |              |                         |            |

i

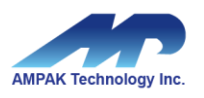

#### Contents

Ц

| 1. | EVB Introduction WiFi Function Verification Step |                                  |   |
|----|--------------------------------------------------|----------------------------------|---|
| 2. |                                                  |                                  |   |
|    | 2.1                                              | WiFi PCIE                        | 3 |
|    | 2.2                                              | Hardware Setup                   | 4 |
|    | 2.3                                              | WiFi Software Setup              | 4 |
| 3. | Blue                                             | tooth Function Verification Step | 4 |

ii

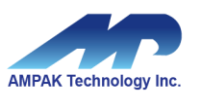

## 1. EVB Introduction

AP6275HH3 Evaluation board (EVB) likes as figure1. That is designed for IEEE802.11 a/b/g/n/ac/ax WLAN with integrated Bluetooth application. It is subject to provide a convenient environment for customer's verification on WiFi or Bluetooth function. There are many controller pins and reserved GPIO on Evaluation board which describes as below.

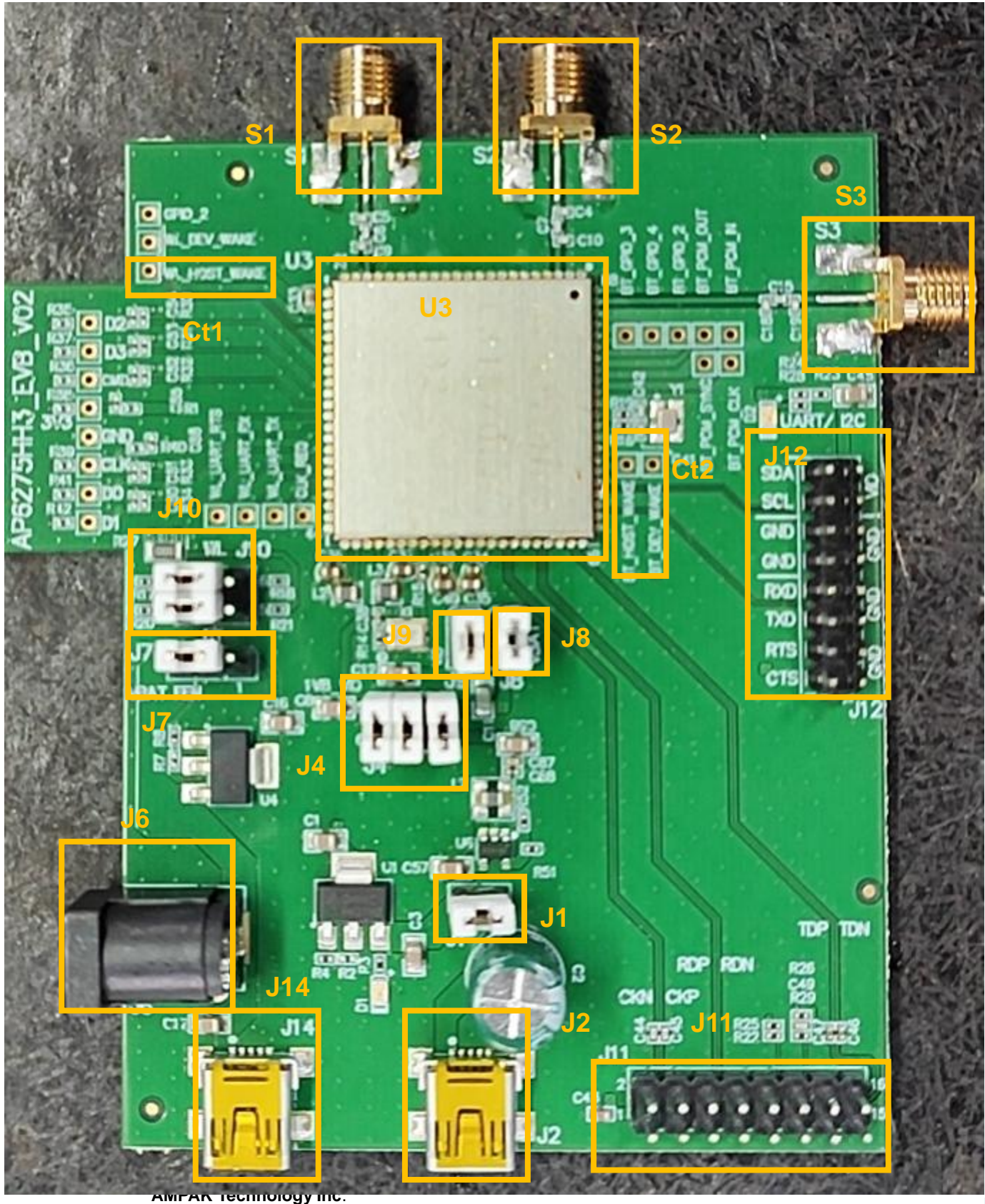

2

3F, No.15-1, Zhonghua Road, Hsinchu Industril Park, Hukou, Hsinchu, Taiwan, 30352 http://www.ampak.com.tw

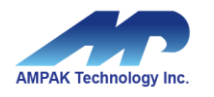

Figure1. Top view of AP6275HH3 EVB

#### Interface highlights:

- 1. U3: AP6275HH3 SIP module.
- 2. J12: UART interface connects with UART transport board for BT measuring
- 3. J10: Enable(H) or disable(L) Bluetooth, WiFi function
- 4. J4: BT\_VIO / WL\_VIO /VBAT for main system I/O power path.
- 5. J2/J14: 5V DC mini USB input connector for VBAT(current 2A up)/VBT\_FEM.(current 1A up)
- 6. J6: 5V DC adaptor input connector for VBAT\_FEM(current 1A up).
- 7. J9: WL\_VIO 1.8V for main system I/O power path
- 8. J8: VBAT 3.3V for main system power path
- 9. J1: 5V for main system power path
- 10.S1: SMA connector WIFI RF ANT2 signal in/out path, you could connect with RF cable or Dipole antenna.
- 11.S2: SMA connector WIFI RF ANT1 signal in/out path, you could connect with RF cable or Dipole antenna.
- 12.S3: SMA connector BT RF ANT3 signal in/out path, you could connect with RF cable or Dipole antenna
- 13. Ct1: WLAN pins, strongly recommended WL\_HOST\_WAKE(IRQ) connected to MCU or CPU I/O.
- 14. Ct2: BT pins, strongly recommended BT\_HOST\_WAKE(IRQ) & BT\_DEV\_WAKE connected to MCU or CPU I/O.

### 2. WiFi Function Verification Step

#### 2.1 WiFi PCIE Interface

WIFI PCIe: PCIe interface definition as below J12 dip connector and this should be used 3.3V for PCIe voltage.

3

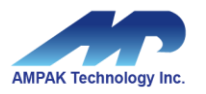

#### WIFI PCIE

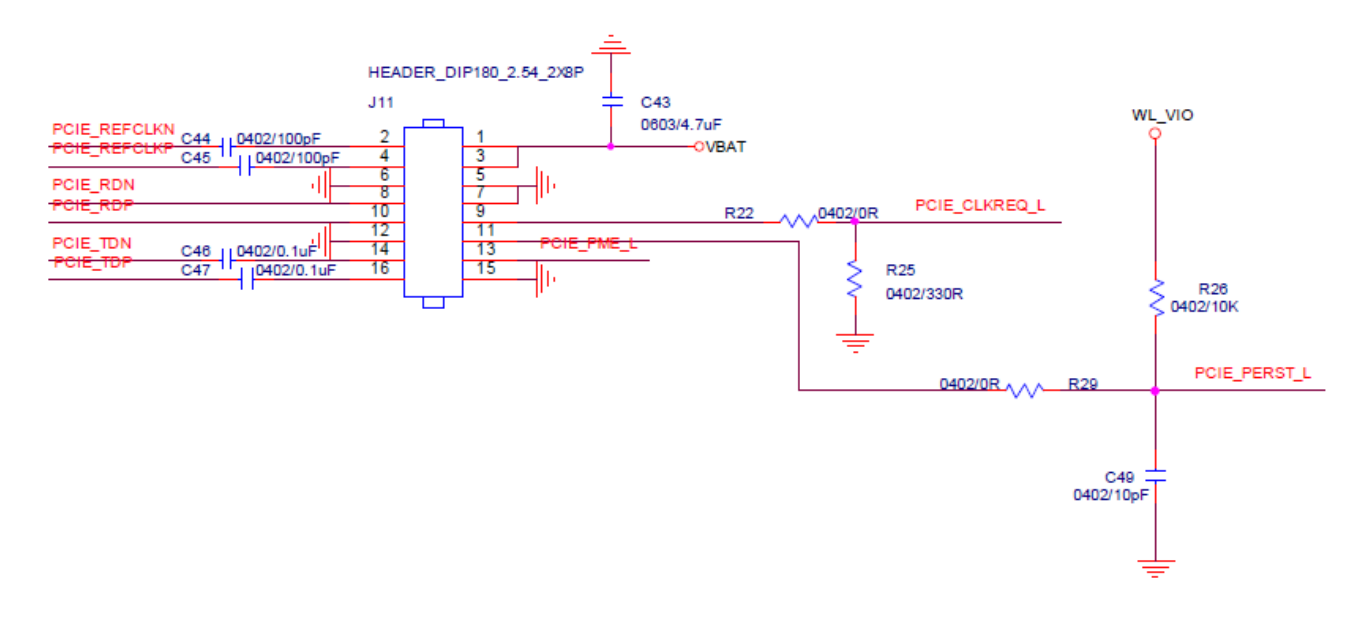

Figure 2. WiFi verification connection interface to Host PCIE.

#### 2.2 Hardware Setup

- Refer to Figure2 PCIE pin definition connects the J11 interface of AP6275HH3 evaluation board to Host PCIE control interface.
- ✤ choose 5V DC adaptor or 5V mini USB connector power supply for VBT\_FEM LDO.
- Connects an external antenna at SMA connector on the evaluation board.

#### 2.3 WiFi Software Setup

Please follow up software guideline of Ampak official released.

### **Bluetooth Function Verification Step**

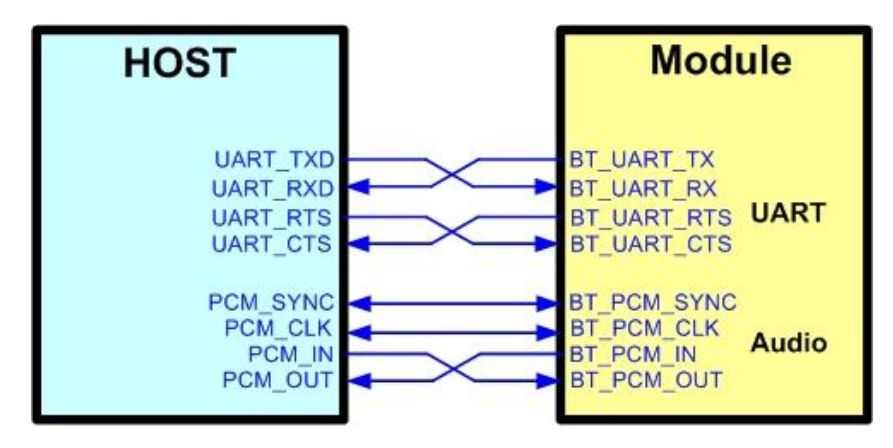

Figure5. Bluetooth verification connection interface to Host UART

4

Hardware Setup:

AMPAK Technology Inc. 3F, No.15-1, Zhonghua Road, Hsinchu Industril Park, Hukou, Hsinchu, Taiwan, 30352

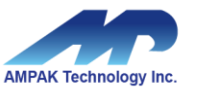

- Refer to Figure5 UART pin definition connects the J16 interface of AP6271S evaluation board to Host UART control interface.
- Connects an external antenna at SMA connector on the evaluation board.
- Note to the VDDIO voltage level should be the same as GPIO voltage level of Host CPU.

WiFi and Bluetooth software setup:

Please follow up software guideline of Ampak official released.

5